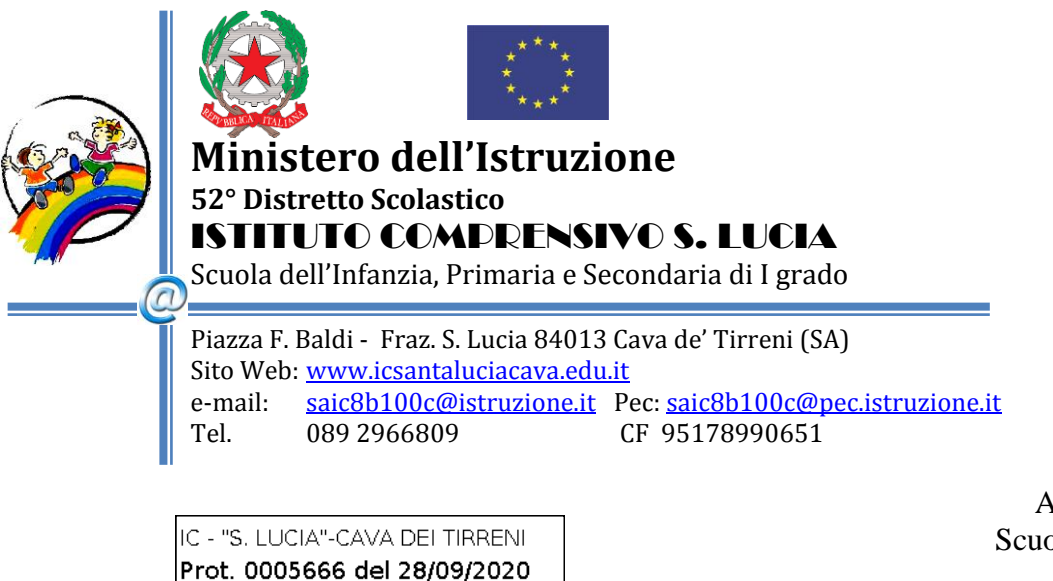

Alle famiglie degli alunni Scuola Secondaria di I grado Scuola Primaria Scuola dell'Infanzia Istituto Comprensivo S. Lucia

ALBO/ATTI

## OGGETTO: Attivazione g-suite per alunni Istituto Comprensivo" S. Lucia".

Gentili genitori,

04 (Uscita)

come è noto alle SS.LL. dall'inizio dell'emergenza COVID, con l'attivazione della Didattica a Distanza il nostro Istituto si è adoperato per l'adozione di una piattaforma comune per poter interagire direttamente con gli alunni in modo univoco all'interno delle classi.

Da quest'anno si è scelto di aderire alla GSuite for Education e di utilizzare **Google Classroom**, (servizio web gratuito sviluppato per le scuole) e, nel rispetto delle attuali normative sulla privacy, per lo svolgimento delle lezioni online si utilizzerà **Google Meet**.

Ogni alunno avrà un account personale a cui è associata una **casella di posta elettronica d'Istituto** *@icsantaluciacava.ed.it,* già registrata su **GSuite**.

Occorre, però, che i genitori avviino l'account assegnato ai loro figli, **preferibilmente** <u>entro giovedì 2</u> <u>ottobre</u>, seguendo la procedura nel Vademecum allegato.

L'account di ciascun studente sarà: <u>cognome.nome@icsantaluciacava.edu.it</u>

(Attenzione al punto tra il cognome e il nome)

Si fa presente, inoltre, che per gli studenti con nomi e cognomi doppi, l'account li contiene per esteso. Esempio: Verdi Rossi Mario sarà <u>verdirossi.mario@icsantaluciacava.edu.it</u>

Rossi Anna Paola sarà: rossi.annapaola@icsantaluciacava.edu.it

<u>Per i casi di omonimia si è reso necessario un criterio diverso;</u> SOLO ED ESCLUSIVAMENTE IN QUESTI CASI, LA SEGRETERIA DIDATTICA CONTATTERÀ LA FAMIGLIA PER GUIDARLA NELLA PROCEDURA.

Per qualsiasi problema legato alla procedura e all'eventuale reset della password, vi chiediamo di mandare una mail all'indirizzo della scuola **saic8b100@istruzione.it** 

Riceverete una risposta appena possibile.

Trovate, dunque, di seguito le istruzioni dei singoli passaggi.

Seguiranno ulteriori indicazioni ed istruzioni per l'ATTIVAZIONE DELLE LEZIONI ON LINE CON MEET e l'utilizzo della CLASSROOM.

Vi ringraziamo per la vostra preziosa collaborazione.

La Dirigente scolastica Gabriella LIBERTI documento firmato digitalmente ai sensi del c.d. Codice dell'Amministrazione Digitale e normativa connessa

## **ISTRUZIONI G-SUITE for EDUCATION - STUDENTE**

Tutti gli studenti sono inseriti all'interno del dominio @icsantaluciacava.edu.it

## 1. COME ACCREDITARSI A GSUITE E ATTIVARE CASELLA DI POSTA.

- accedere al sito <u>www.google.it</u> con il browser Google Chrome;

- digitare l'icona ACCEDI che si trova in alto allo schermo, sulla destra dell'utente.

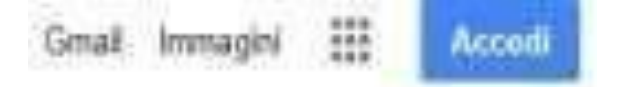

Qualora non comparisse questa icona, ma il pallino colorato, premere e selezionare "aggiungi un altro account", perché questo indica che nel browser è già inserito un vostro indirizzo di posta Gmail privato.

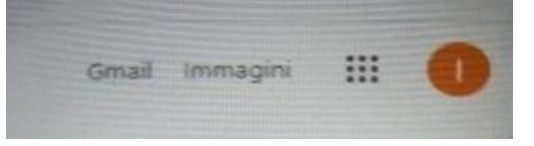

- visualizzare la pagina:

| Groughe<br>Accedi<br>Marra i na Arrant Iongie                                            | a. inserire nello spazio <i>indirizzo e-mail</i> il proprio: cioè |
|------------------------------------------------------------------------------------------|-------------------------------------------------------------------|
|                                                                                          | <u>cognome.nome@icsantaluciacava.edu.it</u>                       |
| Next a barbs of the computer' which is no beams<br>contrast or constants (World Hornson) | b. digitare avanti o enter;                                       |

- aprire l'icona in cui viene richiesto l'inserimento della password. Al primo accesso la password definita per default è il **CODICE FISCALE** dello studente.
- Il sistema potrebbe chiedere di confermare la password "codice fiscale"; in un secondo momento, compare la schermata per creare la nuova password a scelta dello studente e sullo schermo si visualizza il messaggio di BENVENUTO.

- È necessario cambiare la password dopo il primo accesso con una di propria scelta. Questa operazione deve essere eseguita con attenzione; un ulteriore cambio di password deve passare necessariamente attraverso richiesta all'amministratore GSuite.
- Dunque, compare l'icona in alto a destra, simbolo del vostro accesso nel dominio:
  @icsantaluciacava.edu.it.

Cliccando sopra, compare la videata con i servizi dell'account di GSuite.

A questo punto lo studente può usufruire dei servizi di GSuite. Si ricorda che gli studenti accreditati nel dominio @icsantaluciacava.edu.it, possono comunicare <u>esclusivamente</u> <u>con gli utenti dello stesso</u> <u>dominio</u>, cioè docenti e studenti all'interno icsantaluciacava.edu.it.

È inibito l'invio di e-mail o la condivisione di altri servizi google ad utenti estranei al dominio in questione.